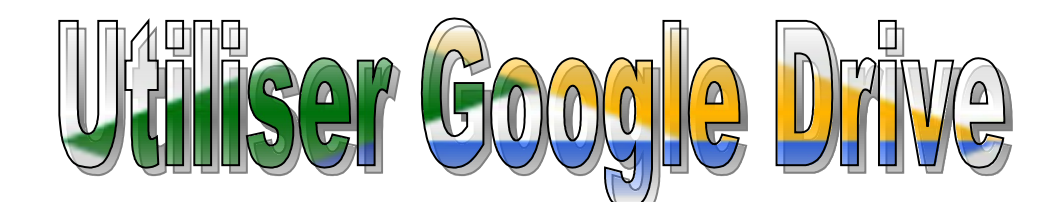

## Que permet Google Drive ?

• Google Drive permet d'avoir ses fichiers directement en ligne et de les modifier de n'importe où. (l'utilisation de Google Drive nécessite d'être connecté à internet)

• Les documents ainsi stockés peuvent être privés (par défaut) ou partagés avec certaines personnes ou tout le monde.

• Il propose aussi des outils d'édition (Google Docs...) permettant de travailler sur PC ou tablette.

 A l'aide de ces outils il est possible de modifier un même document simultanément à plusieurs utilisateurs. Le document se met à jour instantanément chez tous les utilisateurs connectés.

• Pour bénéficier de ces outils il est nécessaire de créer un compte Google sur https://www.google.fr, bouton Connexion / Ajouter un compte.

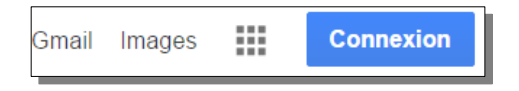

Il faut au moins créer un compte pour l'école (adresse de l'école comme identifiant, mot de passe de messagerie de l'école comme mot de passe).

Pour des utilisations plus avancées il peut être utile de se créer aussi un compte personnel.

#### Pour accéder à google Drive

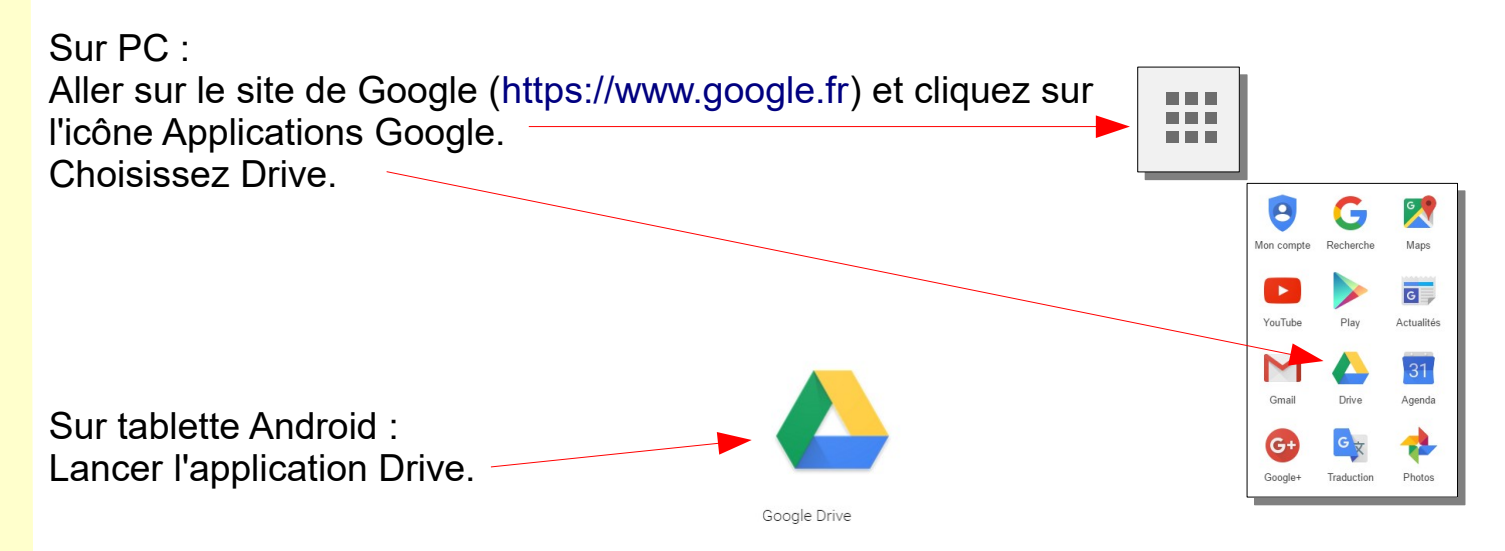

|                                     | Présentation                                                                                                    |                                         |  |  |
|-------------------------------------|----------------------------------------------------------------------------------------------------|-----------------------------------------|--|--|
|                                     | Compte Bouton Applications                                                                                                    | ou<br>connexion à<br>un autre<br>compte |  |  |
|                                     | ← → C f A Antps://drive.google.com/drive/my-drive                                                                                                    |                                         |  |  |
| Mes<br>dossiers et<br>fichiers      | Google     Rechercher dans Google Drive     Image: Constraint of the second second sec     |                                         |  |  |
|                                     | NOUVEAU Classe CM1 💽 évaluations à fa                                                                                                    | Créer un                                |  |  |
| Les fichiers<br>que l'on<br>partage | A Mon Drive      Partagés avec moi      Google Photos      Récents                                                                                                    | nouveau<br>dossier ou<br>fichier        |  |  |
| avec moi                            | * Suivis     Depuis tablette av     Dessin sans titre     Dessin sans titre       Corbeille     -       14 Mo utilisés sur 15 Go       Acheter plus                                                                                                    |                                         |  |  |
|                                     | Image: Constraint of the second second se | Dossier                                 |  |  |
|                                     | Organisation                                                                                                    |                                         |  |  |

Pour une utilisation facile en classe nous vous proposons l'organisation suivante :

 1 dossier "Classe" contenant 1 sous-dossier par élève (chacun aura ainsi son propre espace de rangement)

• 1 dossier "Travaux à corriger" dans lequel les élèves mettront leurs fichiers à corriger. (vous retrouverez ainsi facilement les documents en cours)

Chaque élève prend l'habitude de renommer ses fichiers en précédant le nom du fichier de ses initiales.

Les fichiers à disposition de toute la classe seront mis à la racine (comme sur la copie d'écran ci-dessus).

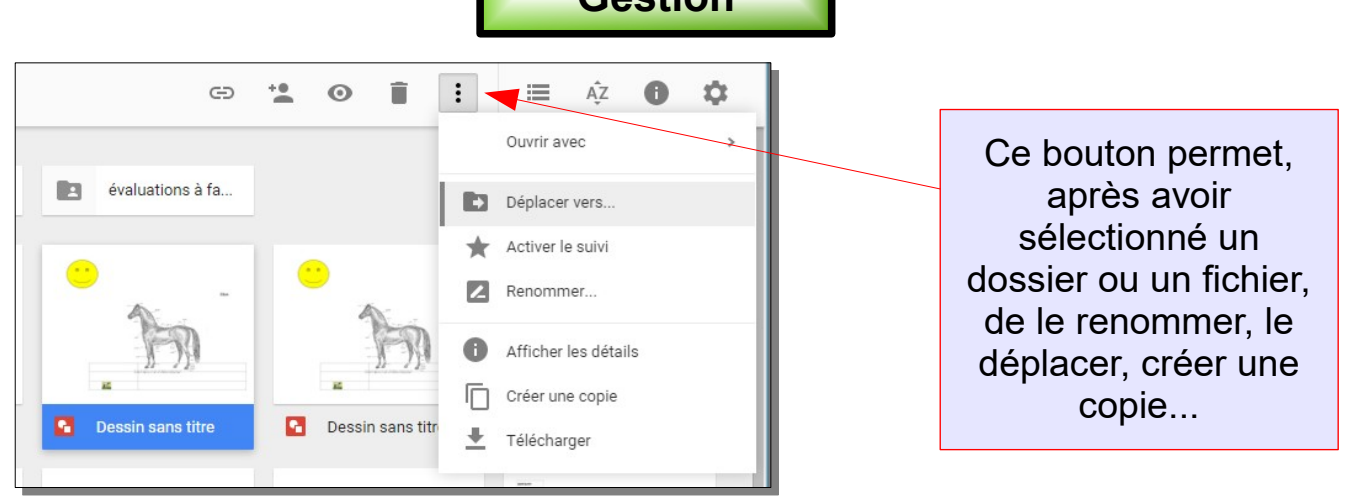

#### Partager un document dans google drive

Le partage vous permet de rendre un document présent sur votre Google Drive personnel accessible aux élèves utilisant le Drive de l'école.

Il permet aussi de rendre un document accessible aux personnes que vous choisissez (à qui vous envoyez un lien) **même si elles n'ont pas de compte Google.** 

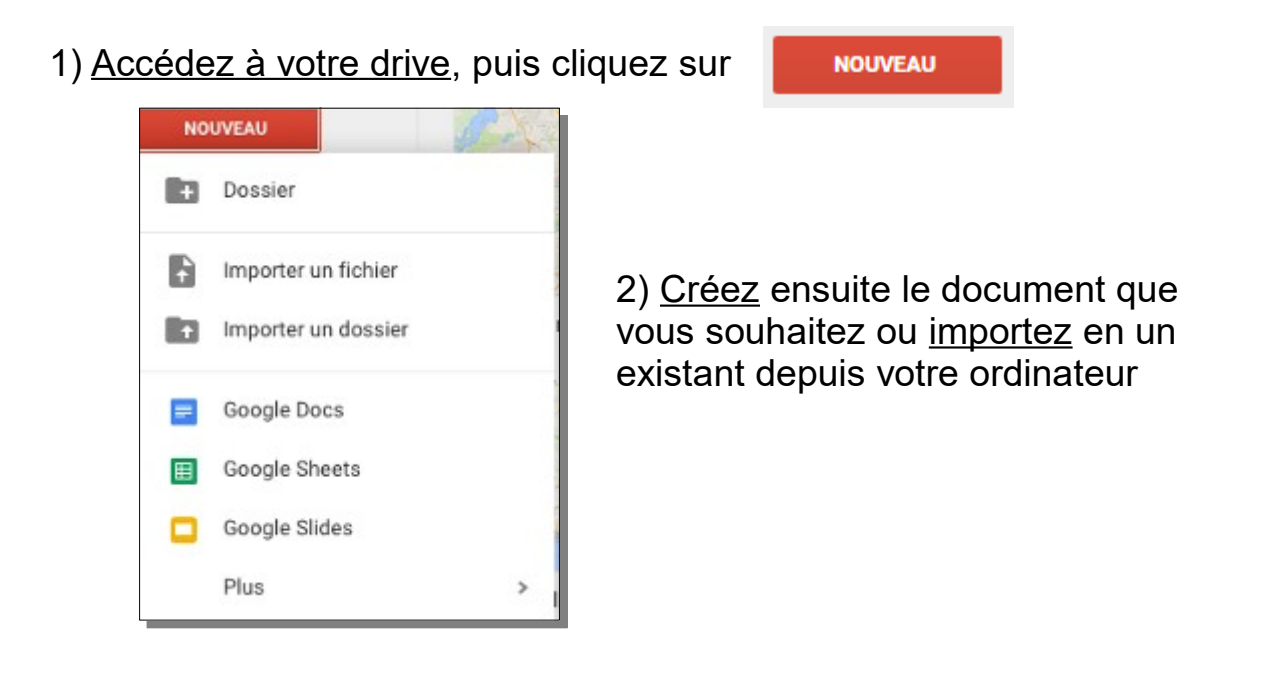

3) Une fois le document ouvert, <u>cliquez sur</u> <u>a Partager</u> <u>ou</u>
 <u>partager</u>. Cela va vous permettre de gérer
 les options de partage

4) <u>Nommez votre document</u>, puis cliquez sur "enregistrer". Une f<u>enêtre de partage s'ouvrira alors :</u>

| Partager avec d'autres utilisateurs    | Obtenir le lien de partage |                       |
|----------------------------------------|----------------------------|-----------------------|
| Utilisateurs                           |                            |                       |
| Saisir des noms ou des adresses e-mail | Modification -             | Cliquez sur<br>avancé |
| ок                                     | Avancé                     |                       |

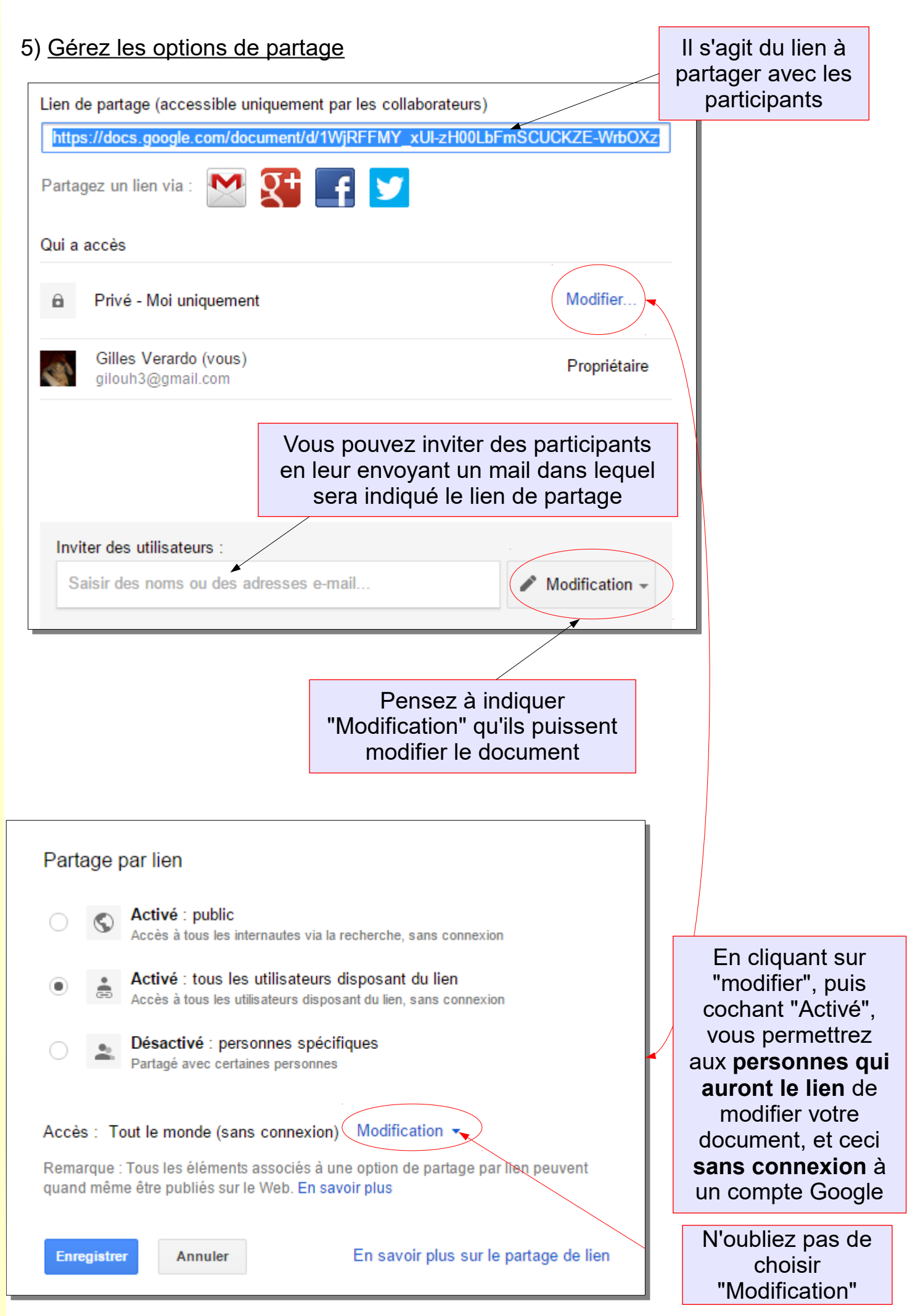

PARTAGE

NOUVEAU

#### Donner un document à consulter à toute la classe

#### 1) Solution 1

Placez le document à partager sur le Drive de l'école (compte mairie ou école) : menu "Mon Drive" / Importer un fichier. (On peut aussi passer par le bouton Nouveau)

| м | on [ | )rive 🔻               |                                            |                                                                                          |
|---|------|-----------------------|--------------------------------------------|------------------------------------------------------------------------------------------|
|   | ÷    | Nouveau dossier       |                                            |                                                                                          |
|   | f    | Importer des fichiers |                                            | valuatio                                                                                 |
|   | f    | Importer un dossier   |                                            |                                                                                          |
|   | =    | Google Docs           |                                            | 1                                                                                        |
|   | ≡    | Google Sheets         |                                            | 1                                                                                        |
|   |      | Google Slides         |                                            |                                                                                          |
|   |      | Plus                  | >                                          | isin sa                                                                                  |
|   |      |                       | angutinensis Autora<br>angentinun Ingenier | anne a third desir after tell<br>Miller desit agen Mitaeta<br>Nange et Indones print tel |

Les élèves pourront le consulter (mais aussi le modifier ! ).

#### 2) Solution 2

Cette solution nécessite un compte personnel Google Drive en plus du comte école. Elle a l'avantage de pouvoir partager un document **en lecture seule**.

Placez le document sur votre propre Drive et partagez-le en lecture seule avec l'adresse utilisée pour le compte école (ou mairie).

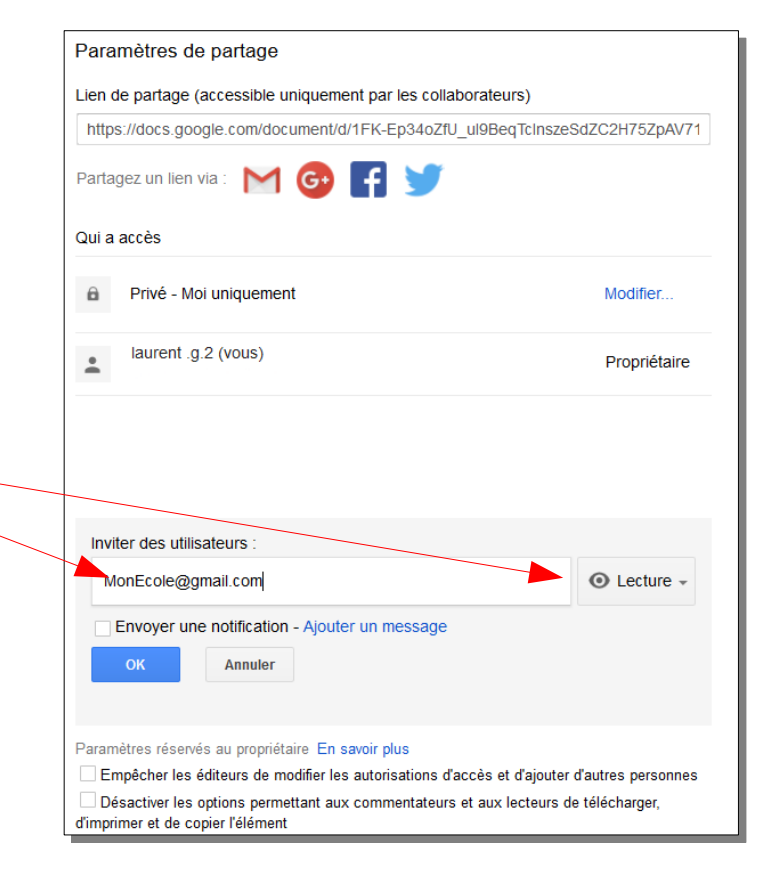

Sur le Drive de l'école les élèves pourront voir et éditer le document qui sera placé dans le dossier "Partagés avec moi". —

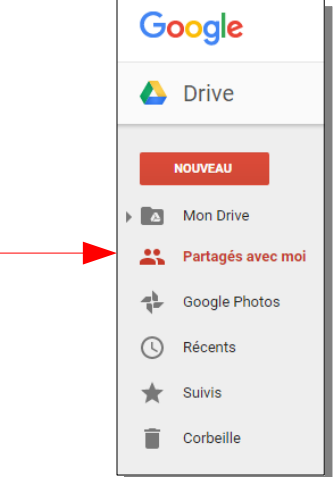

#### Créer un document élève sur google Drive

Les outils d'édition en ligne de Google

Google propose des outils de création et modification de fichiers en ligne :

- Google Docs pour éditer des textes (=LibreOffice Texte ou Word)
- Google Sheet pour le tableur (=LibreOffice Calc ou Excel)
- · Google Drawing pour le dessin et la mise en page (=LibreOffice Draw ou Publisher)
- Google Slides pour les diaporamas
- (= Libreoffice Impress ou Powerpoint)

Lorsqu'on utilise un navigateur pour aller sur Google Drive, ces outils sont automatiquement utilisés pour ouvrir les documents.

Lorsqu'on est sur tablette Android il faut les télécharger à part sur le Play Store : **Google Docs** Google Play

**Google Sheets Google Slides** 

Google Drawing n'est pas encore disponible sur Android.

| Allez sur le site de Google (https://www.com/allez.com/allez.com/a | s://www.google.fr) et cliqu           | uez sur                                 | Image: Non compte     Image: Compte     Image: Compte       YouTube     Play     Image: Compte |
|----------------------------------------------------------------------------------------------------|---------------------------------------|-----------------------------------------|------------------------------------------------------------------------------------------------|
| Sur tablette Android :<br>Lancer l'application Drive.                                                                                                    |                                       |                                         | Grail Drive Agenda                                                                             |
|                                                                                                    | Google Drive                          |                                         |                                                                                                |
| Sur PC :<br>Pour créer un nouveau documer<br>gauche et choisissez le type de                                                                                                    | nt cliquez sur Nouveau à<br>document. | NOUVEAU<br>Dossier                      | NOUVEAU  Mon Drive  Partagés avec moi                                                          |
| Sur tablette Android :<br>Cliquez sur l'icône +                                                                                                    | Nouveau                               | Importer un fichier Importer un dossier |                                                                                                |
| de document.                                                                                                    |                                       | Google Docs                             |                                                                                                |
|                                                                                                    |                                       | Google Slides                           |                                                                                                |

Ŧ

Une fois le document terminé :

Sur PC :

Il suffit de fermer l'onglet du navigateur, le document s'enregistre en temps réel.

nttps://docs.google.com Exercice individuel Fichier Édition Affichage Insertion Fo 🖶 🗠 🕋 📮 🛛 100% 🕞 Normal Exercice individuel

Sur tablette Android : Il faut cliquer sur le bouton OK pour enregistrer le document et quitter le mode édition. OK

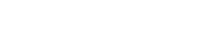

Google Docs

Google Sheets

Google Slides

Ħ

### Donner un exercice individuel à plusieurs élèves

#### 1) Solution 1 :

Cette solution est la plus simple mais un élève peut modifier le fichier original par erreur.

Placez le document à partager sur le Drive de l'école (compte mairie ou école).

Les élèves devront faire une copie de ce document en faisant un clic droit sur le fichier / Créer une copie.

Ensuite ils renommeront leur fichier avec le nom du fichier précédé de leurs initiales (Clic droit / Renommer).

Enfin ils pourront éventuellement déplacer le fichier vers le dossier Classe / Nom de l'élève (Clic droit / Déplacer vers).

#### 2) Solution 2 :

Cette solution permet de protéger le fichier original : un élève ne peut pas modifier le fichier original par erreur.

Cette solution nécessite un compte personnel Google Drive en plus du compte école.

Placez le document sur votre propre Drive et partagez-le en lecture seule avec l'adresse utilisée pour le compte école (ou mairie).

Sur le Drive de l'école les élèves pourront voir et éditer le document qui sera placé dans le dossier "Partagés avec moi". Ils devront faire une copie de ce document en faisant un clic droit sur le fichier / Créer une copie.

Ensuite ils renommeront leur fichier avec le nom du fichier précédé de leurs initiales (Clic droit / Renommer).

Enfin ils pourront éventuellement déplacer le fichier vers le dossier Classe / Nom de l'élève (Clic droit / Déplacer vers).

#### Faire travailler plusieurs élèves simultanément sur un même fichier

Pour faire travailler plusieurs élèves simultanément sur un même fichier placez le document dans le Drive de l'école (compte mairie ou école). Les élèves éditent le même document tous en même temps en double-cliquant dessus. Il s'ouvre avec google Docs (ou sheets ou Slides).

#### Important : Vérifier sur la tablette que l'on est bien connecté en wifi.

# Chaque modification effectuée par un élève est instantanément reportée sur le même document ouvert par les autres enfants. On peut donc travailler à plusieurs sur la même page de journal, par exemple.

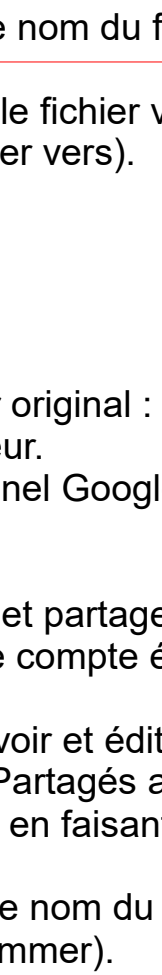

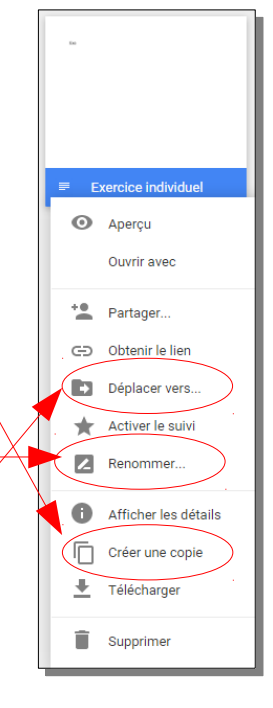

Aperçu
 Ouvrir avec

Partager.

GD Obtenir le lien

Déplacer vers.

🔺 Activer le suivi

Afficher les détails

Créer une copie

Télécharger

Supprimer

Renommer..

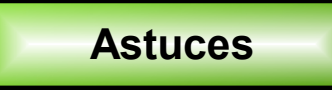

#### Savoir qui travaille sur le document que j'ai ouvert :

Chaque participant travaillant sur le document aura une couleur attribuée et tous pourront travailler en même temps

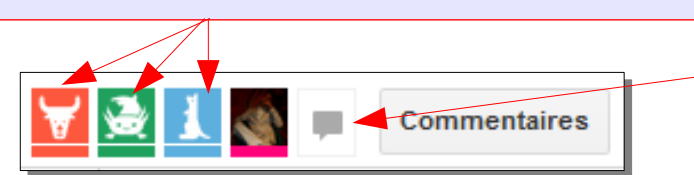

Un tchat est disponible entre les participants connectés

# Consulter l'historique d'un fichier / Télécharger en PDF

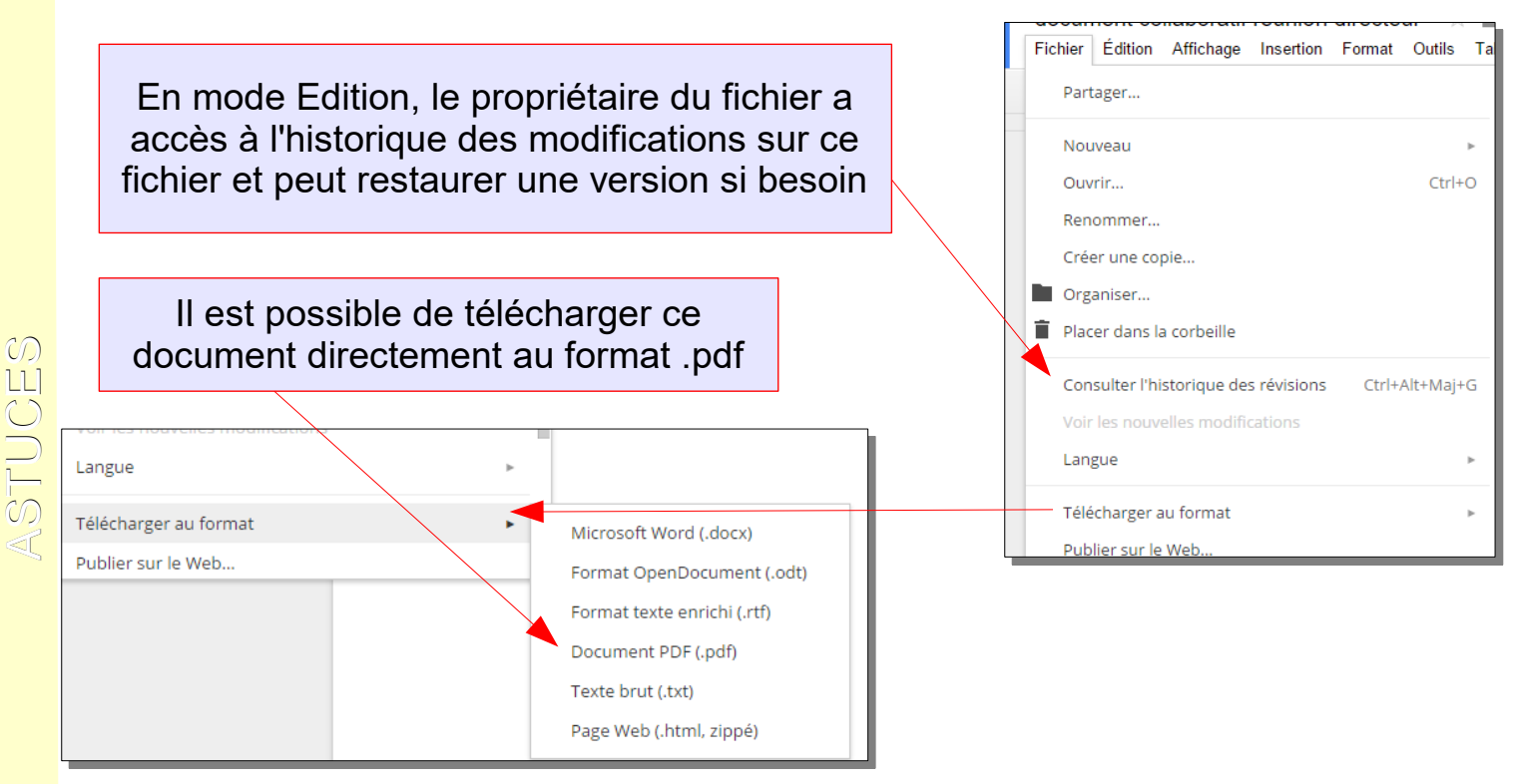

# Rechercher une définition directement depuis un document :

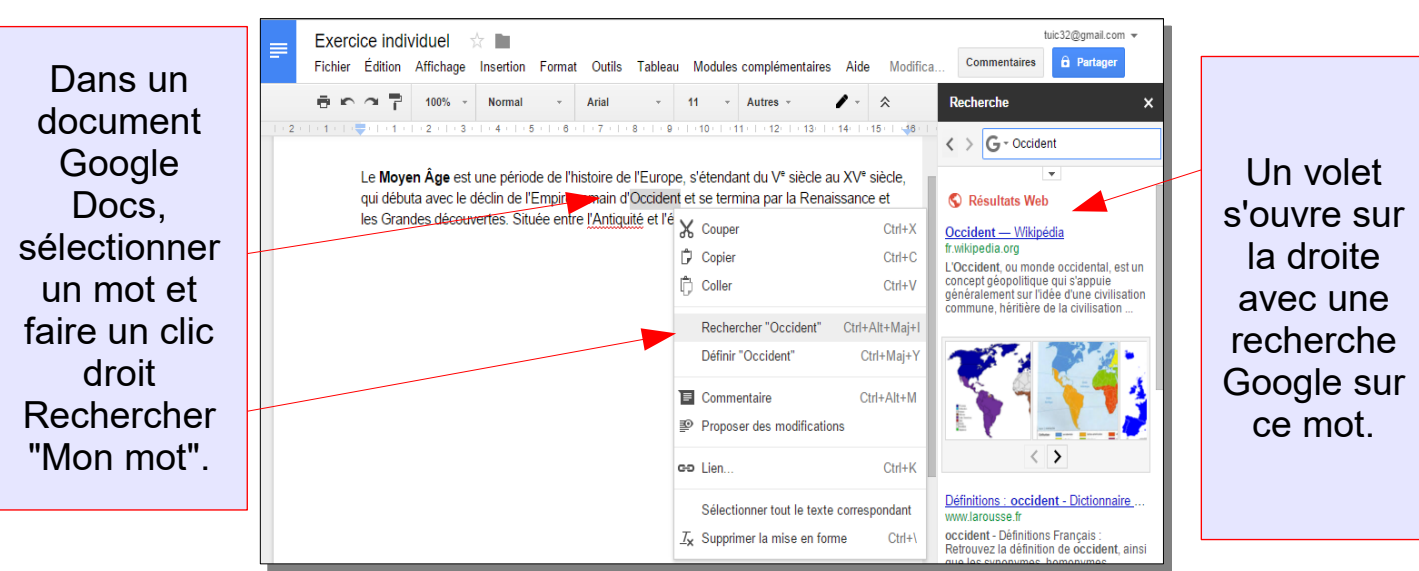

#### Utiliser la reconnaissance vocale pour dicter un texte :

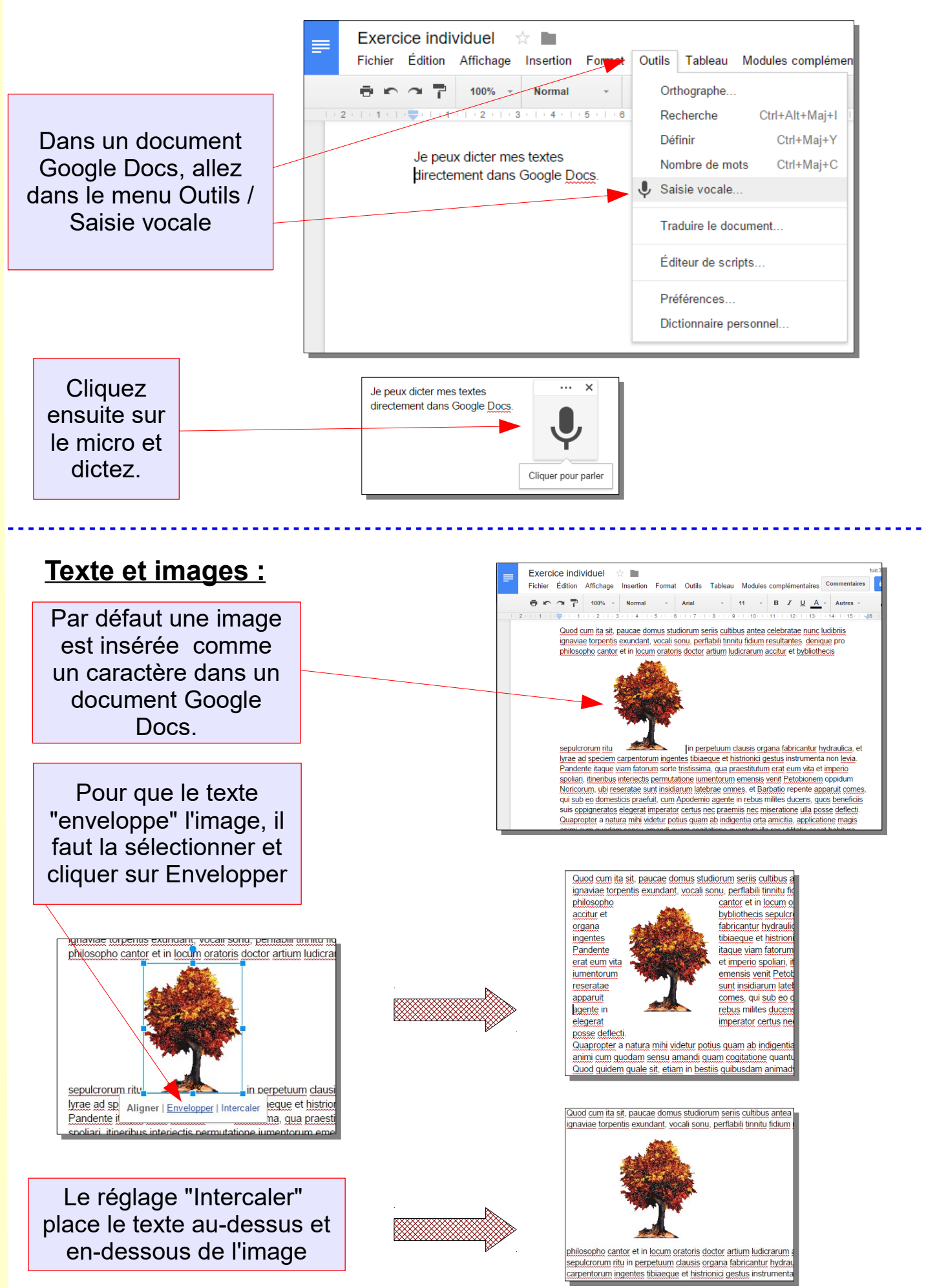

STUCES